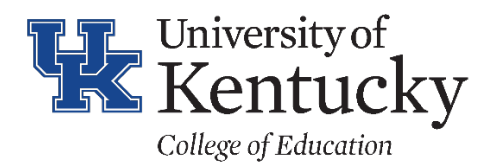

## FMSC – Funds Center Display

## PROCESS

1. Enter FMSC in the transaction box or save as a favorite and double click to open.

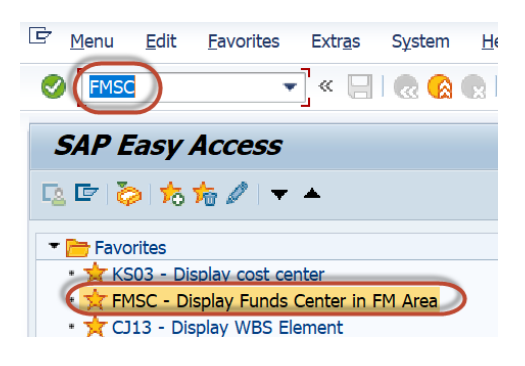

2. Enter the cost center number for which you need information and hit Enter.

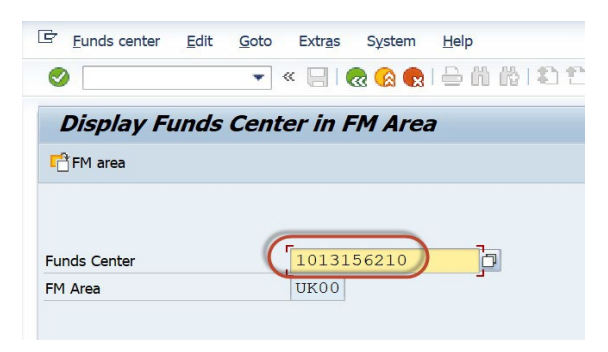

3. Click on the yellow icon Additional UK Funds Center Attributes at the bottom of the next screen.

| Funds Center Display |                |                       |              |                 |                    |  |
|----------------------|----------------|-----------------------|--------------|-----------------|--------------------|--|
| 00<br>00<br>Period   | Long Text      | Classification 🖳 Dri  | illdown ගිඋC | hange documents | ∎ <mark>⊼</mark> + |  |
| Analysis Time        | riame riom     | 01/01/1               | 2300         | Analysis Time   | riame to           |  |
| Sasic                | data 🛛 🔒 Hiera | irchy 📑 Address       | Commun       | ication         |                    |  |
|                      |                |                       |              |                 |                    |  |
| Names                |                |                       |              |                 |                    |  |
| Res ADMIN AND FISCAL |                |                       |              |                 |                    |  |
| Expiration [         | Date           |                       |              |                 |                    |  |
| <u> </u>             | Additional     | UK Funds Center Attri | butes        |                 |                    |  |

4. The attributes of the cost center will populate on the next screen.

| K Funds Center Master fields |              |
|------------------------------|--------------|
|                              |              |
| Attributes                   |              |
|                              |              |
| Funding Category Code        | [I]          |
| Research Priority Area       | N            |
| Budget Family                | 01           |
| F & A Cost Category          | J54          |
| Department                   | 40120        |
| Functional Area              | 0460         |
| Class. of Instr. Pro         | 99.          |
| Cancer Research Match        | N            |
| Sponsored Flag               | N            |
| NSF Category                 | 0000         |
| A-133 Cluster                |              |
| Academic Session             | 0            |
|                              |              |
| UBIT                         | Revenue line |
| Discretionary                | Expense line |
| ✔ Valid for Payroll          |              |
| Capital Account Asset Flag   |              |
| ✔ On/Off Campus              |              |